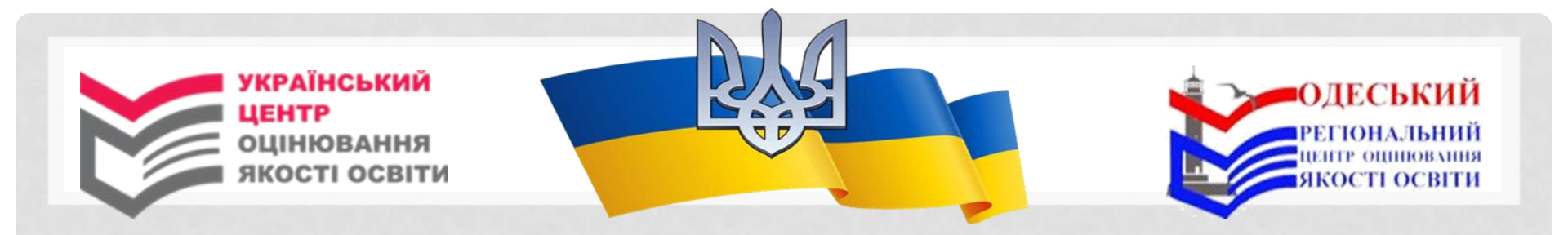

### ІНСТРУКЦІЯ

# щодо установлення та практичного використання мобільного додатка Порталу Дія

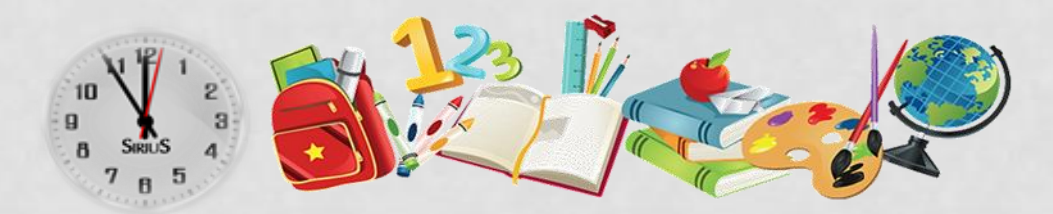

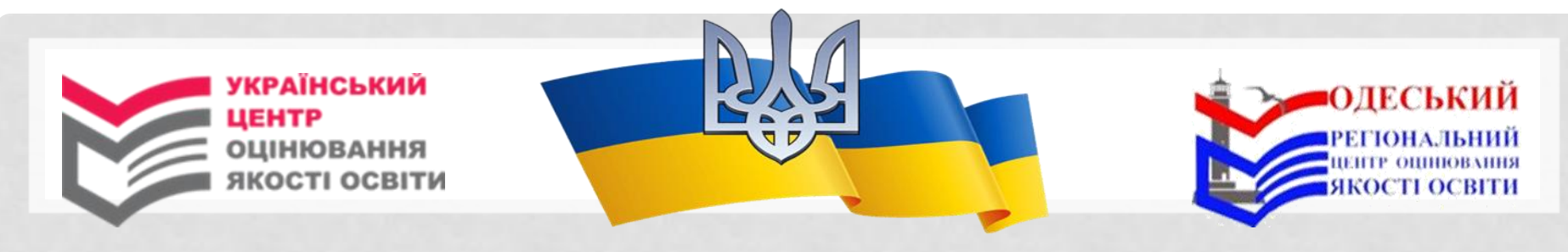

### УСТАНОВЛЕННЯ ДОДАТКУ ПОРТАЛУ ДІЯ ЗАВАНТАЖИТИ ДОДАТОК ПОРТАЛУ ДІЯ НА СМАРТФОН МОЖНА, СКОРИСТАВШИСЬ ДОДАТКАМИ ІЗ PLAY MARKET АБО APP STORE.

- Увімкніть мобільний пристрій.
   На пристрої зайдіть у мобільний додаток Play Market або App Store.
- 3. У полі «Пошук» уведіть «Дія».

| 12:53 🗇      | <i>ж</i> 4 |          | Ու Ու ∜    | <b>?</b> ; 63 |
|--------------|------------|----------|------------|---------------|
| =            | Шукати     |          | Ŷ          |               |
| Дл           | я вас      | Найкраще |            | Категор       |
| Реком        | иендуємо в | ам       |            | $\rightarrow$ |
| 12:53 🕥      | er #       |          | the Itte & | <b>?</b>      |
| $\leftarrow$ | дія        |          |            | $\times$      |
| Дія          | Дія        |          |            |               |
| Q            | дія        |          |            |               |

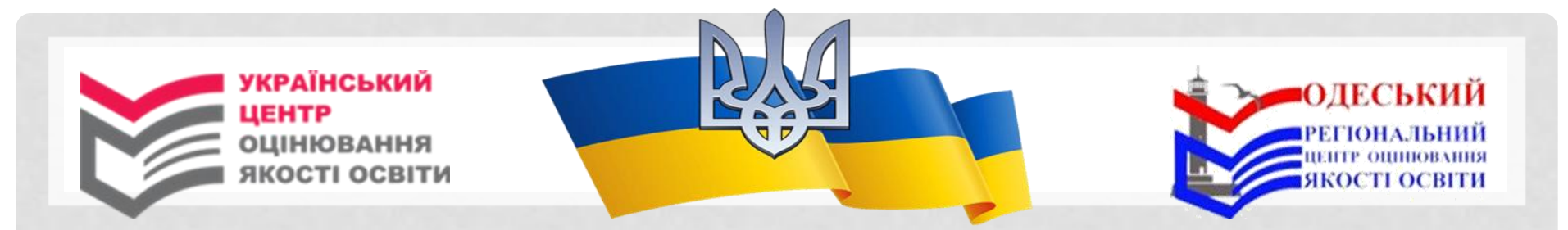

### 4. Натисніть кнопку «Установити».

| 12:54 🕥 👌 🤻                     | 🔅 In. III. 🛠                                                   | 63               |
|---------------------------------|----------------------------------------------------------------|------------------|
| $\leftarrow$                    | Q                                                              |                  |
| Дія                             | <b>Дія</b><br>Ministry of Digital<br>Transformation of Ukraine |                  |
| <b>3,7★</b><br>55 тис. відгукії | <b>⊻ 3+</b><br>25 МБ Від 3 років ⊙                             | <b>1</b><br>Зава |
|                                 | Установити                                                     |                  |

### 5. Відкрийте додаток Порталу Дія.

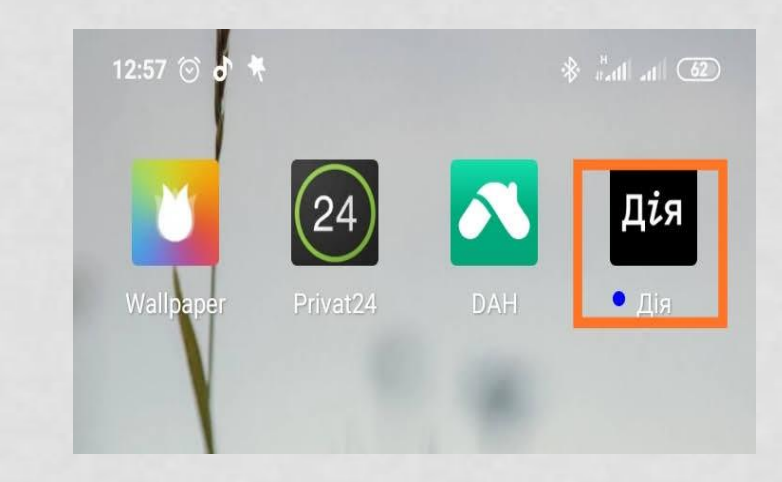

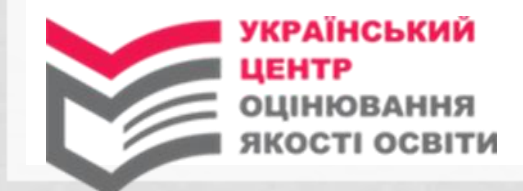

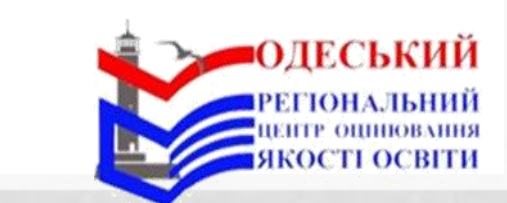

6. Ознайомтеся з інформацією, натисніть кнопку «Увійти».

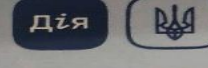

#### Це — Дія

Цифрова держава у вашому смартфоні: цифрові документи та посвідчення, інформація про майно, пенсію, сімейний стан тощо.

Зараз все, що держава знає про вас, буде тут, під рукою. Згодом у застосунку з'являться всі онлайн-послуги та національні опитування.

.....

Увійти

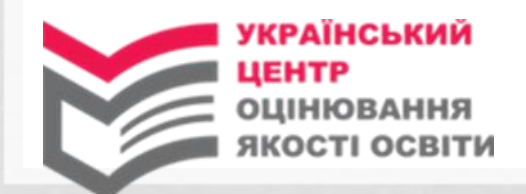

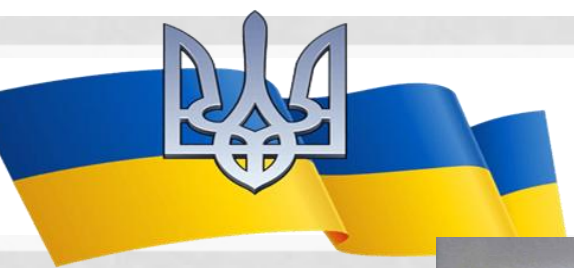

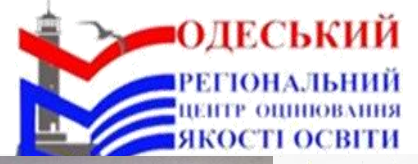

Крок 1 3 4

# Будь ласка, авторизуйтесь

Щоб увійти у застосунок, потрібна безпечна ідентифікація через технологію BankID.

- Оберіть свій банк з тих, які приєдналися до системи.
- Увійдіть до свого інтернет-банкінгу та надайте згоду на передачу інформації застосунку Дія

Ми потурбувалися, щоб процес реєстрації у застосунку був швидким та безпечним.

Будь ласка, ознайомтесь зі змістом Повідомлення про обробку персональних даних.

mone

bank

7. Авторизуйтеся, пройшовши ідентифікацію через технологію BankID:

-ознайомтеся зі змістом повідомлення про обробку персональних даних;

- оберіть банк яким ви користуєтеся із випадного списку;

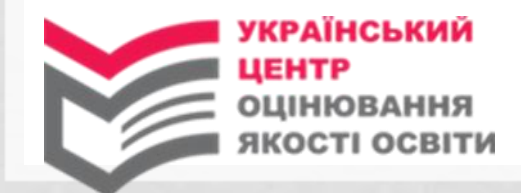

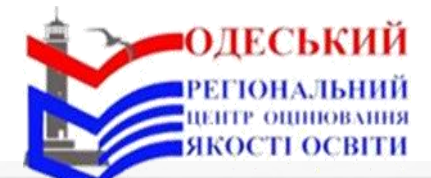

- увійдіть до свого інтернет-банкінгу та надайте згоду на передавання інформації додатку Порталу Дія, натиснувши кнопку «Підтвердити». 24) Вхід через Приват24

Додаток "Дія" хоче здійснити авторизацію за допомогою Приват24

З метою авторизації в додатку "Дія" надаю Міністерству цифрової трансформації України згоду на обробку таких персональних даних:

- прізвище, ім'я, по-батькові та стать
- реєстраційний номер облікової картки платника податків
- серія та номер паспорта
- e-mail адреса

×

- номер телефона
- адресу місця проживання
- місце народження

Додаток не отримає доступу до ваших фінансових даних у Приват24

Продовжуючи, я погоджуюсь, що прочитав(-ла) та розумію свої права, визначені законом Про захист персональних даних

Тідтвердити

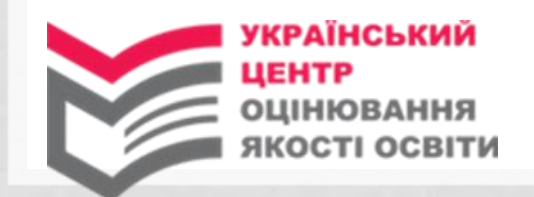

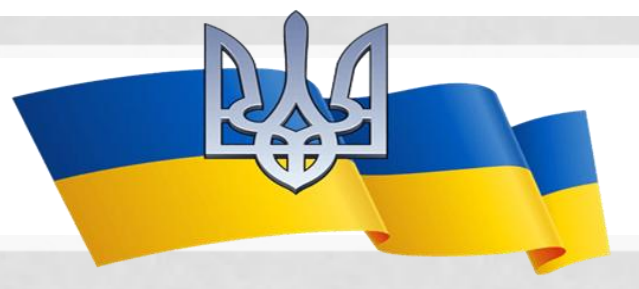

8. Придумайте код для входу у додаток.

9. За бажанням дозвольте використовувати Ваші біометричні дані (відбиток пальця та/або розпізнавання обличчя) для входу в додаток Порталу Дія та натисніть кнопку «Дозволити».

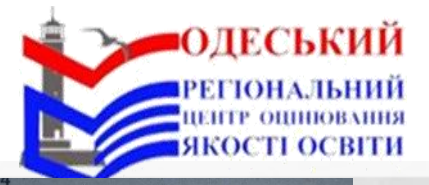

## Придумайте код з 4 цифр

Цей код ви будете вводити для входу у застосунок Дія.

0000

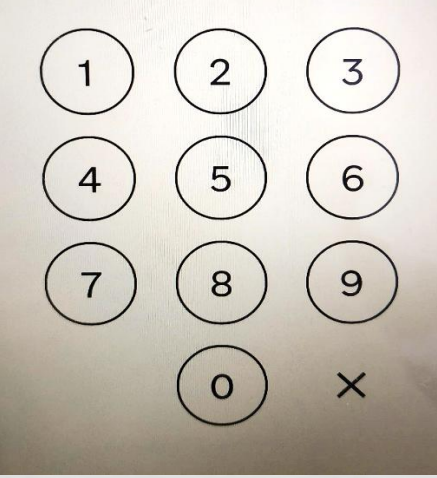

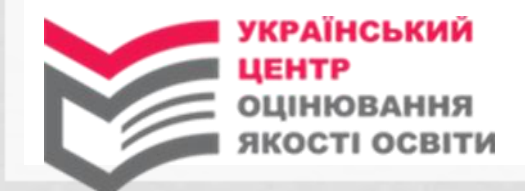

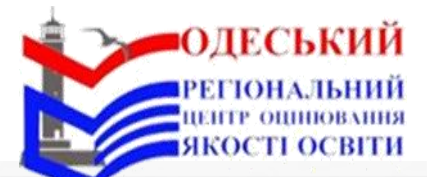

## Ви у Дії

Дія

pla

Ми щодня працюємо над тим, щоб зробити ваше життя зручнішим.

Тепер важливі документи будуть завжди доступні у смартфоні.

10. Натисніть «Перейти до документів».

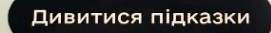

Перейти до документів

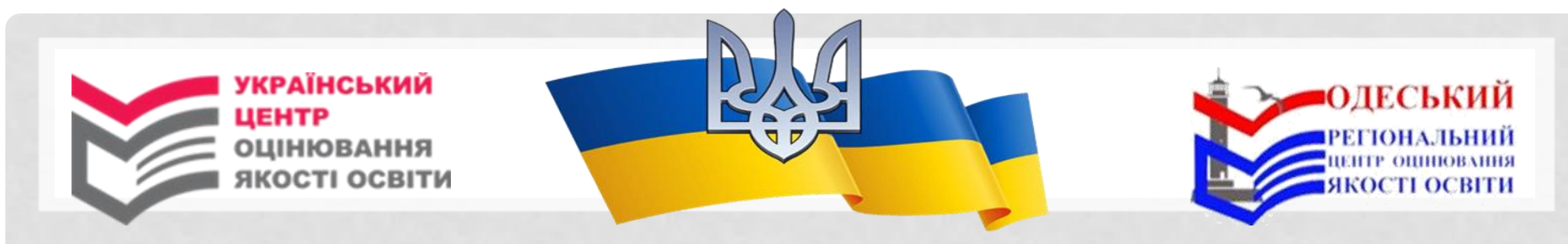

### Перевірка електронних документів, що посвідчують особу, учасників

# 1. Відкрийте додаток Порталу Дія та введіть код для входу.

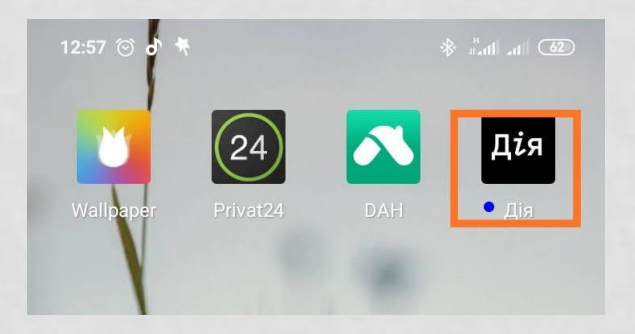

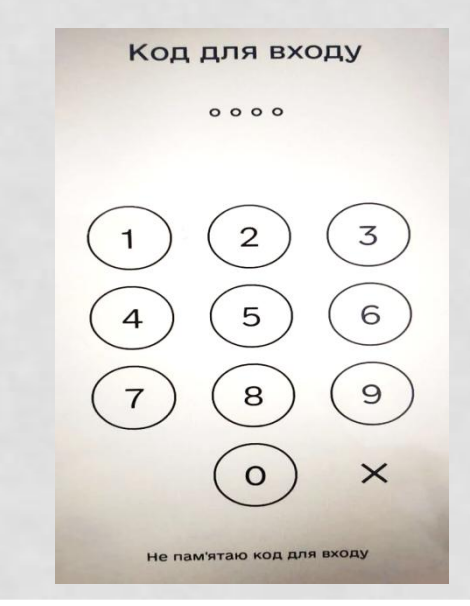

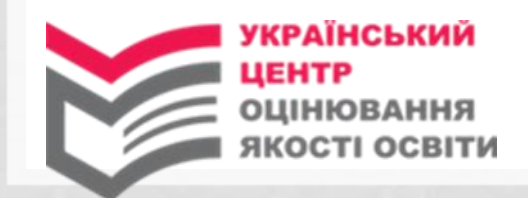

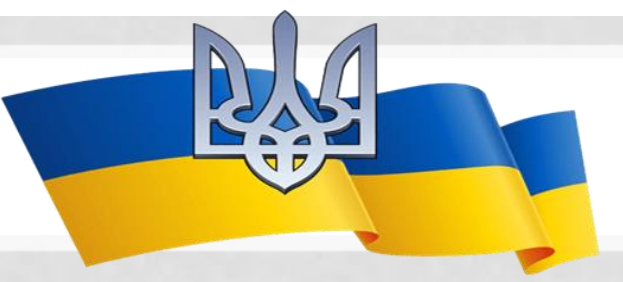

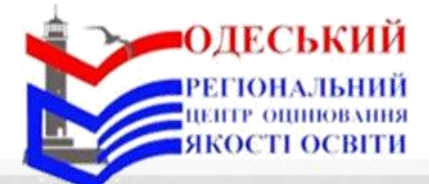

Дата народження: 01.01.938

Номер: FF 112233

Дані оновлено 17.02.2021 о 13:09

 $\bigcirc$ 

Закордонний паспорт

Рюрикович Святослав Ігорьович

2. Для перевірки дійсності електронного документа, що пред'являє учасник на своєму мобільному пристрої:

- зайдіть на вкладку «Документи»;

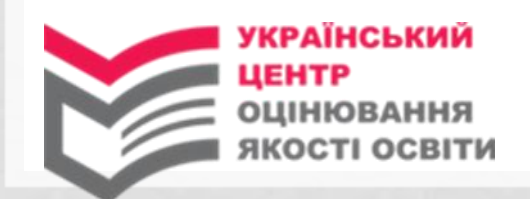

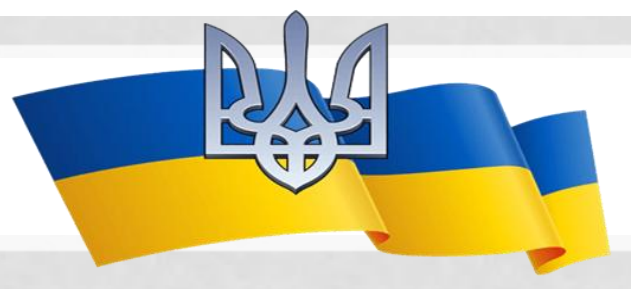

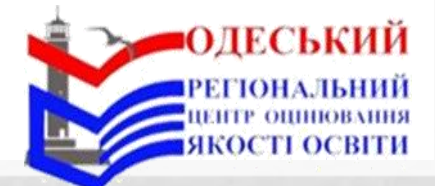

- у верхньому правому куті натисніть кнопку сканера QR-кодів;

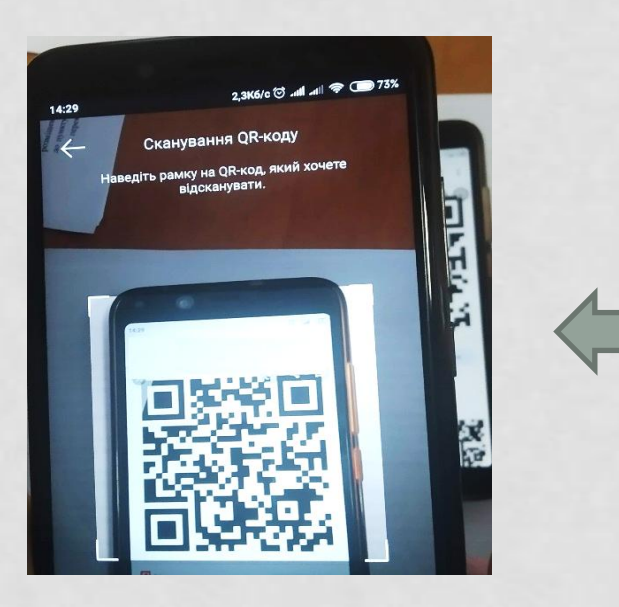

| Дія                 |                   |
|---------------------|-------------------|
|                     |                   |
| Закордон<br>паспорт | <mark>іний</mark> |

 наведіть рамку сканера на QR-код, згенерований на Мобільному пристрої учасника (QR-код одноразовий та діє протягом 3 хвилин).

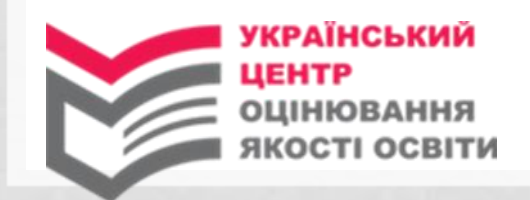

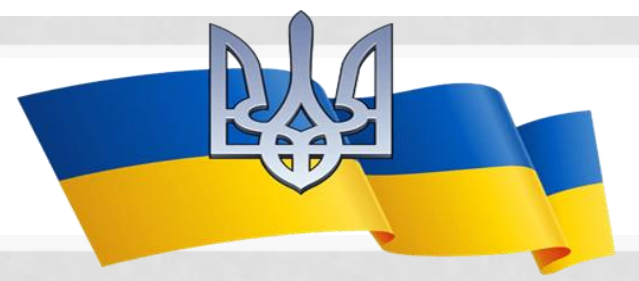

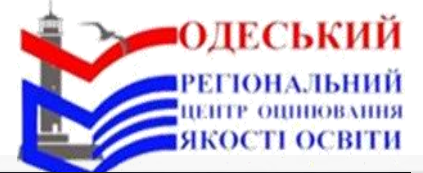

еревірка документів

#### Документ знайдено

3. Після зчитування QR-коду на вашому мобільному пристрої:

відкриється документ, що
Посвідчує особу учасника, та
з'явиться надпис «Документ знайдено».
У такому випадку вірогідність
документа вважається підтвердженою;

Закордонний паспорт 🖉

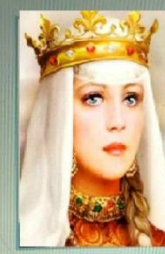

Дата народження: 01.01.1032

Номер: FT 332211

підпис

Рюрикович Анна Ярославна

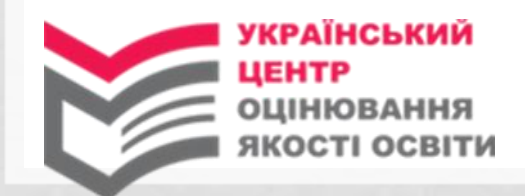

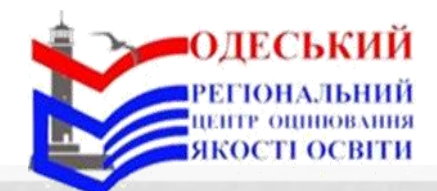

#### Час сесії вичерпано

 з'явиться надпис «Час сесії валідації QR-коду вичерпано або він недійсний», якщо QR-код згенеровано довше ніж 3 хвилини тому, – вірогідність документа НЕ підтверджено;

Час сесії валідації QR-коду вичерпано або він недійсний

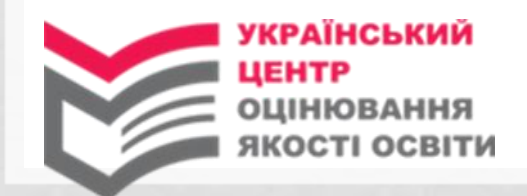

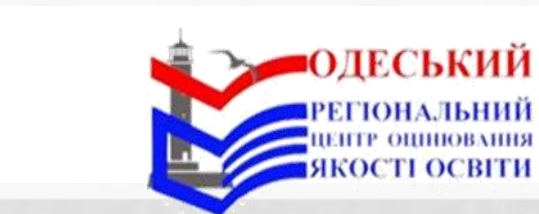

обробка Невідомий QR-код

**QR-код** не

зареєстровано в Дії

- з'явиться надпис «*QR-код не* зареєстровано в Дії», якщо QR-код пред'явлений учасником не згенеровано додатком Порталу Дія, – вірогідність документа НЕ підтверджено.